# Firepower FDMでのSNMPの設定およびトラブル シューティング

| 内容                 |
|--------------------|
| <u>はじめに</u>        |
| 前提条件               |
| <u>要件</u>          |
| <u>使用するコンポーネント</u> |
| <u>背景説明</u>        |
| <u>設定</u>          |
| SNMP v3            |
| SNMP v2c           |
| <u>SNMP設定の削除</u>   |
|                    |
| <u>SNMP v3の確認</u>  |
| <u>SNMP v2cの検証</u> |
| トラブルシュート           |
| Q&A                |
| 関連情報               |

## はじめに

このドキュメントでは、REST APIを使用してバージョン6.7のFirepowerデバイス管理(FMC)で簡 易ネットワーク管理プロトコル(SNMP)を有効にする方法について説明します。

## 前提条件

## 要件

次の項目に関する知識があることが推奨されます。

- バージョン6.7のFirepower Device Management(FDM)で管理されるFirepower Threat Defense(FTD)
- ・ REST APIの知識
- SNMPの知識

使用するコンポーネント

Firepower Threat Defense(FTD)は、バージョン6.7のFirepower Device Management(FDM)で管理 されます。 このドキュメントの情報は、特定のラボ環境にあるデバイスに基づいて作成されました。このド キュメントで使用するすべてのデバイスは、クリアな(デフォルト)設定で作業を開始していま す。本稼働中のネットワークでは、各コマンドによって起こる可能性がある影響を十分確認して ください。

#### 背景説明

6.7の新機能

FTD Device REST APIは、SNMPサーバ、ユーザ、ホスト、およびホストグループの設定と管理 をサポートします。FP 6.7でSNMP FTD Device REST APIがサポートされている場合:

- ・ ユーザはFTD Device REST APIを使用してSNMPを設定し、ネットワークを管理できます
- SNMPサーバ、ユーザ、およびホスト/ホストグループは、FTD Device REST APIを使用して追加/更新または管理できます。

このドキュメントに含まれる例では、FDM APIエクスプローラで実行される構成手順について説 明します。

✤ 注:FTDがバージョン6.7を実行し、FDMによって管理されている場合、SNMPはREST API経由でのみ設定できます

機能の概要: SNMP FTD Device REST APIのサポート

- この機能は、SNMPに固有の新しいFDM URLエンドポイントを追加します。
- これらの新しいAPIを使用して、システムを監視するためのポーリングおよびトラップ用に SNMPを設定できます。
- APIを介したSNMP設定後、FirepowerデバイスのManagement Information Base (MIB;管理情報ベース)は、NMS/SNMPクライアントでのポーリングまたはトラップ通知に使用できます。

SNMP API/URLエンドポイント

| URL                                         | 方式                 | モデル      |
|---------------------------------------------|--------------------|----------|
| /devicesettings/default/snmpservers         | GET                | SNMPサーバ  |
| /devicesettings/default/snmpservers/{objld} | PUT、GET            | SNMPサーバ  |
| /object/snmphosts                           | 投稿、取得              | SNMPHost |
| /object/snmphosts/{objId}                   | PUT、DELETE、<br>GET | SNMPHost |

| /object/snmpusergroups         | 投稿、取得              | SNMPUserGroup(トンネ<br>ルグループ) |
|--------------------------------|--------------------|-----------------------------|
| /object/snmpusergroups/{objId} | PUT、DELETE、<br>GET | SNMPUserGroup(トンネ<br>ルグループ) |
| /object/snmpusers              | 投稿、取得              | SNMPUser                    |
| /object/snmpusers/{objId}      | PUT、DELETE、<br>GET | SNMPUser                    |

## 設定

• SNMPホストには3つのプライマリバージョンがあります

- SNMP V1

- SNMP V2C
- SNMP V3
  - これらはそれぞれ、「securityConfiguration」に固有の形式を持ちます。
  - V1およびV2Cの場合:設定をV1またはV2Cとして識別する「コミュニティストリング」および「タイプ」フィールドが含まれます。
  - SNMP V3の場合:有効なSNMP V3ユーザと、設定をV3として識別する「type」フィールド が含まれます。

SNMP v3

1. FDM APIエクスプローラにアクセスします

FDM GUIからFDM REST APIエクスプローラにアクセスするには、3つのドットを選択してから、APIエクスプローラを選択します。または、URL <u>https://FDM\_IP/#/api-explorer:</u>

| Firepower Device Manager     | Monitoring | Ø<br>Policies | Objects | Device: FP1120-1 | 0  | ?            | admin<br>Administrator |
|------------------------------|------------|---------------|---------|------------------|----|--------------|------------------------|
| Device Summary<br>Interfaces |            |               |         |                  | ¢. | API Explorer |                        |

2.ネットワークオブジェクトの設定

SNMPホストの新しいネットワーク・オブジェクトを作成します。FDM APIエクスプローラで「 NetworkObject」を選択し、次に「/object/networks」を選択します。

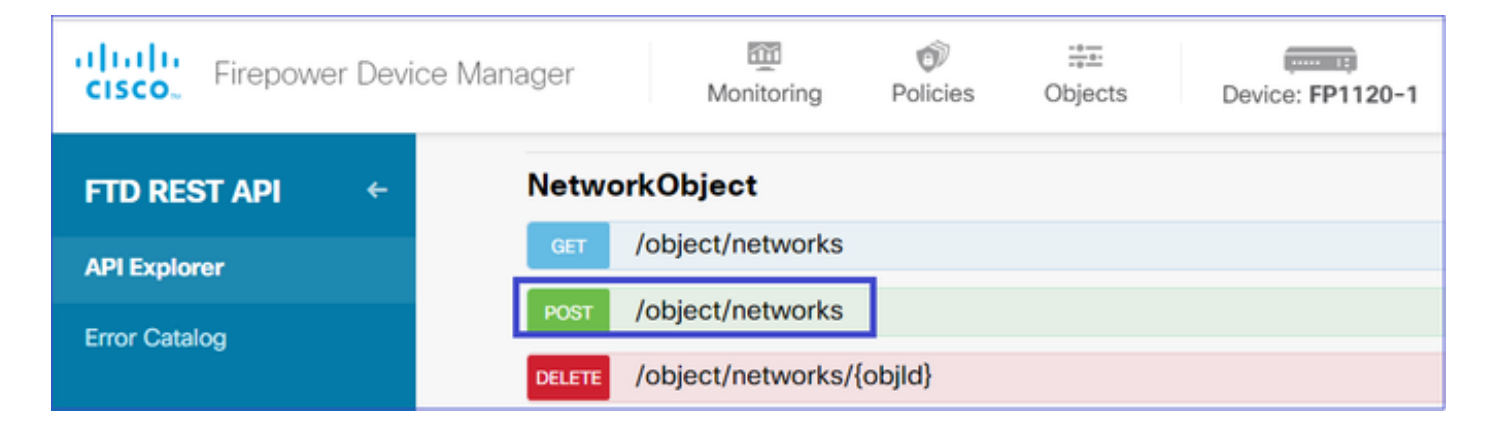

SNMPホストのJSON形式は次のとおりです。このJSONを本文セクションに貼り付け、「 value」のIPアドレスをSNMPホストのIPアドレスに一致するように変更します。

```
{
    "version": "null",
    "name": "snmpHost",
    "description": "SNMP Server Host",
    "subType": "HOST",
    "value": "192.168.203.61",
    "isSystemDefined": false,
    "dnsResolution": "IPV4_ONLY",
    "type": "networkobject"
}
```

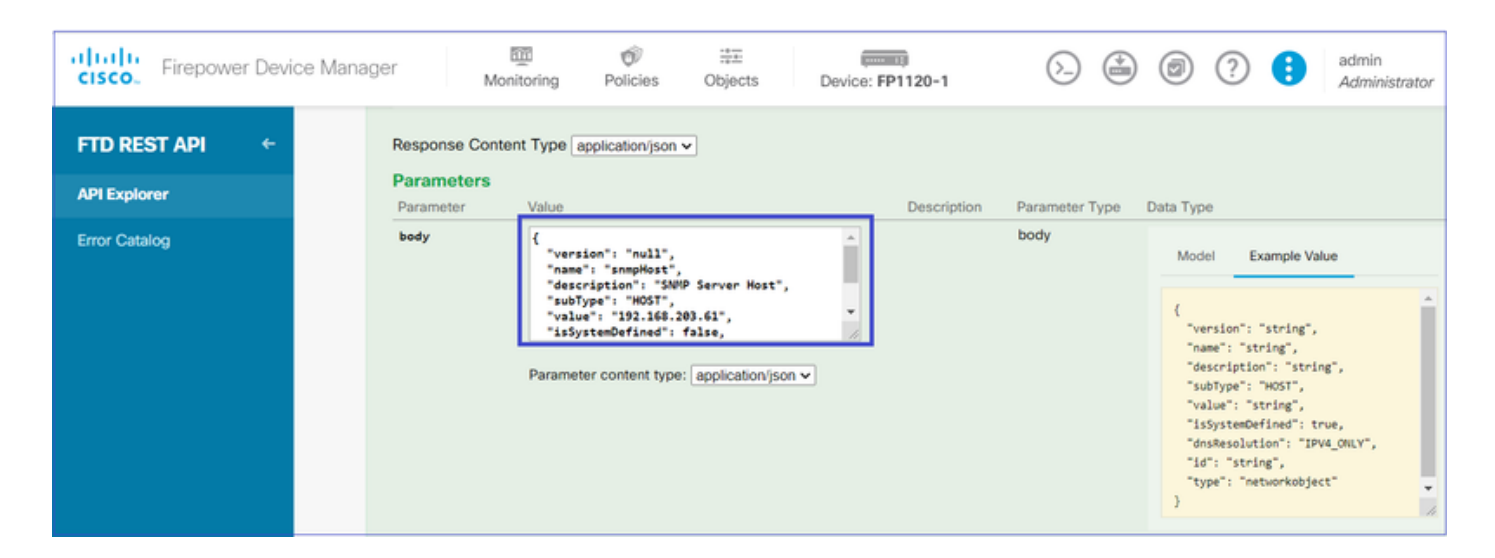

下にスクロールしてTRY IT OUT!ボタンを選択し、API呼び出しを実行します。コールが成功すると、応答コード200が返されます。

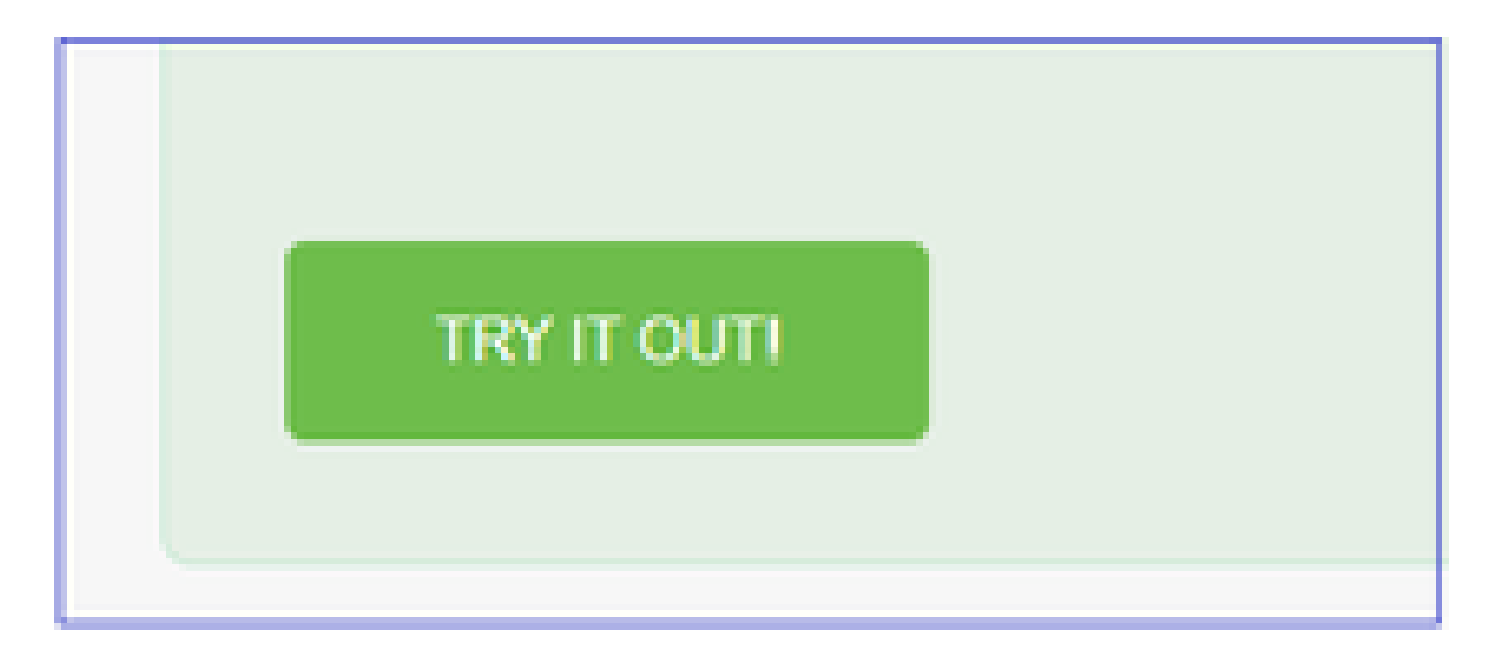

レスポンス本文のJSONデータをメモ帳にコピーします。後で、SNMPホストに関する情報を入力 する必要があります。

| FTD REST API + | https://10.62.148.231/api/fdm/v6/object/networks                                                                                                    |
|----------------|----------------------------------------------------------------------------------------------------|
|                | Response Body                                                                                                    |
| API Explorer   |                                                                                                    |
| Error Catalog  | <pre>{     "version": "bsha3bhghu3vm",     "name": "snmpHost",     "description": "SNMP Server Host",     "subType": "HOST",     "value": "192.168.203.61",     "isSystemDefined": false,     "dnsResolution": "IPV4_ONLY",     "id": "1d10ec6d-49de-11eb-a432-e320cd56d5af",     "type": "networkobject",     "links": {         "self": "https://10.62.148.231/api/fdm/v6/object/networks/1d10ce6d-49de-11eb-a432-e320cd56d5af"     } } Response Code 200</pre> |

3.新しいSNMPv3ユーザを作成する

FDM APIエクスプローラで「SNMP」を選択し、次に「POST /object/snmpusers」を選択します

| cisco. Fire   | power Dev  | ice Manager | Monitoring         | ©<br>Policies | <br>Objects    | Device: FP1120-1 |
|---------------|------------|-------------|--------------------|---------------|----------------|------------------|
|               | <b>)</b> 4 | SNMP        |                    |               |                |                  |
| FIDRESTA      | -1         | GET         | /devicesettings/de | efault/snmps  | ervers         |                  |
| API Explorer  |            | GET         | /devicesettings/de | efault/snmps  | ervers/{objld} |                  |
| Error Catalog |            | РИТ         | /devicesettings/de | efault/snmps  | ervers/{objld} |                  |
|               |            | GET         | /object/snmpusers  | 5             |                |                  |
|               |            | POST        | /object/snmpusers  | 5             |                |                  |

このJSONデータをメモ帳にコピーし、目的のセクションを変更します(たとえば、「 authenticationPassword」、「encryptionPassword」、またはアルゴリズム)。

```
{
    "version": null,
    "name": "snmpUser",
    "description": "SNMP User",
    "securityLevel": "PRIV",
    "authenticationAlgorithm": "SHA",
    "authenticationPassword": "cisco123",
    "encryptionAlgorithm": "AES128",
    "encryptionPassword": "cisco123",
    "id": null,
    "type": "snmpuser"
}
```

▲ 注意:この例で使用されているパスワードは、デモ用です。実稼働環境では、強力なパスワードを使用してください

変更されたJSONデータをbodyセクションにコピーします。

| cisco. Firepower Device Mana | ger Mo                                    | mitoring Policies Obj                                                                                                    | ects Devi                                   | ce: FP1120-1 | $(\Sigma)$     | ۵                                                                                                    | ?                                                                                                    | ədmin<br>Administrator                     |
|------------------------------|-------------------------------------------|----------------------------------------------------------------------------------------------------|---------------------------------------------|--------------|----------------|----------------------------------------------------------------------------------------------------|----------------------------------------------------------------------------------------------------|--------------------------------------------|
| FTD REST API +               | Response Conte<br>Parameters<br>Parameter | ent Type application/json  Value                                                                                                    |                                             | Description  | Parameter Type | Data Type                                                                                               |                                                                                                    |                                            |
| Error Catalog                | body                                      | <pre>{     "version": null,     "name": "simpUse",     "description": "SNUP Use"     "securityLeval: "PRTV",     "suthenticationAlgorithm":     "authenticationPassword":  Parameter content type: applic </pre> | , "SMA", "<br>"ciscol23", "<br>ation/json ~ |              | body           | Model (     "versio     "name":     "descri     "securi     "authen     "encryp     "fd":     "type": } | Example Value<br>on": "string",<br>"string",<br>iption": "string",<br>iptioni: "string",<br>iticationAlgorithm":<br>iticationPassword": "str<br>itionAlgorithm": "At<br>itionPassword": "str<br>istring",<br>"smpuser" | - "SHA",<br>"string",<br>Siz28",<br>'ing", |

下にスクロールしてTRY IT OUT!ボタンを選択し、APIコールを実行します。コールが成功すると 、応答コード200が返されます。レスポンス本文のJSONデータをメモ帳にコピーします。後で、 SNMPユーザに関する情報を入力する必要があります。

| CISCO. Firepower Device Mar | nager Monitoring Policies Objects Device: FP1120-1                                                                                                    |
|-----------------------------|----------------------------------------------------------------------------------------------------|
| FTD REST API 🔶              | Request URL         https://10.62.148.231/api/fdm/v6/object/snmpusers                                                                                                    |
| API Explorer                | Response Body                                                                                                    |
| Error Catalog               | <pre>{     "version": "bmwzw4iw7php7",     "name": "snmpUser",     "description": "SNMP User",     "securityLevel": "PRIV",     "authenticationAlgorithm": "SHA",     "authenticationPassword": "cisco123",     "encryptionAlgorithm": "AES128",     "encryptionPassword": "cisco123",     "id": "65da6c50-49df-11eb-a432-e7823944dabc",     "type": "snmpuser",     "links": {         "self": "https://10.62.148.231/api/fdm/v6/object/snmpusers/65da6c50-49df-11eb-a432-e7823944dabc"     } }</pre> |
|                             | Response Code                                                                                                    |
|                             | 200                                                                                                    |

4.インターフェイス情報の取得

FDM APIエクスプローラで、「インタフェース」を選択し、次に「/devices/default/interfaces」 を選択します。SNMPサーバに接続するインターフェイスから情報を収集する必要があります。

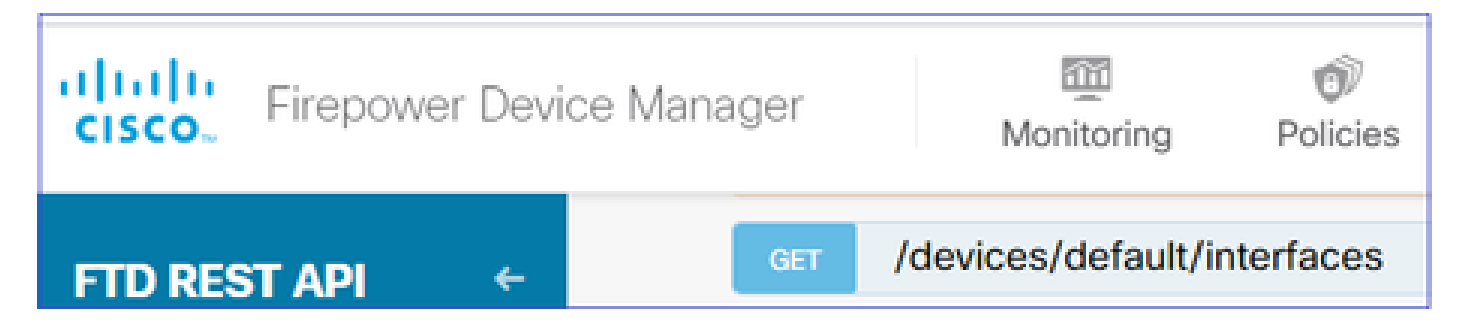

下にスクロールしてTRY IT OUT!ボタンを選択し、APIコールを実行します。コールが成功すると、応答コード200が返されます。レスポンス本文のJSONデータをメモ帳にコピーします。後で、 インターフェイスに関する情報を入力する必要があります。

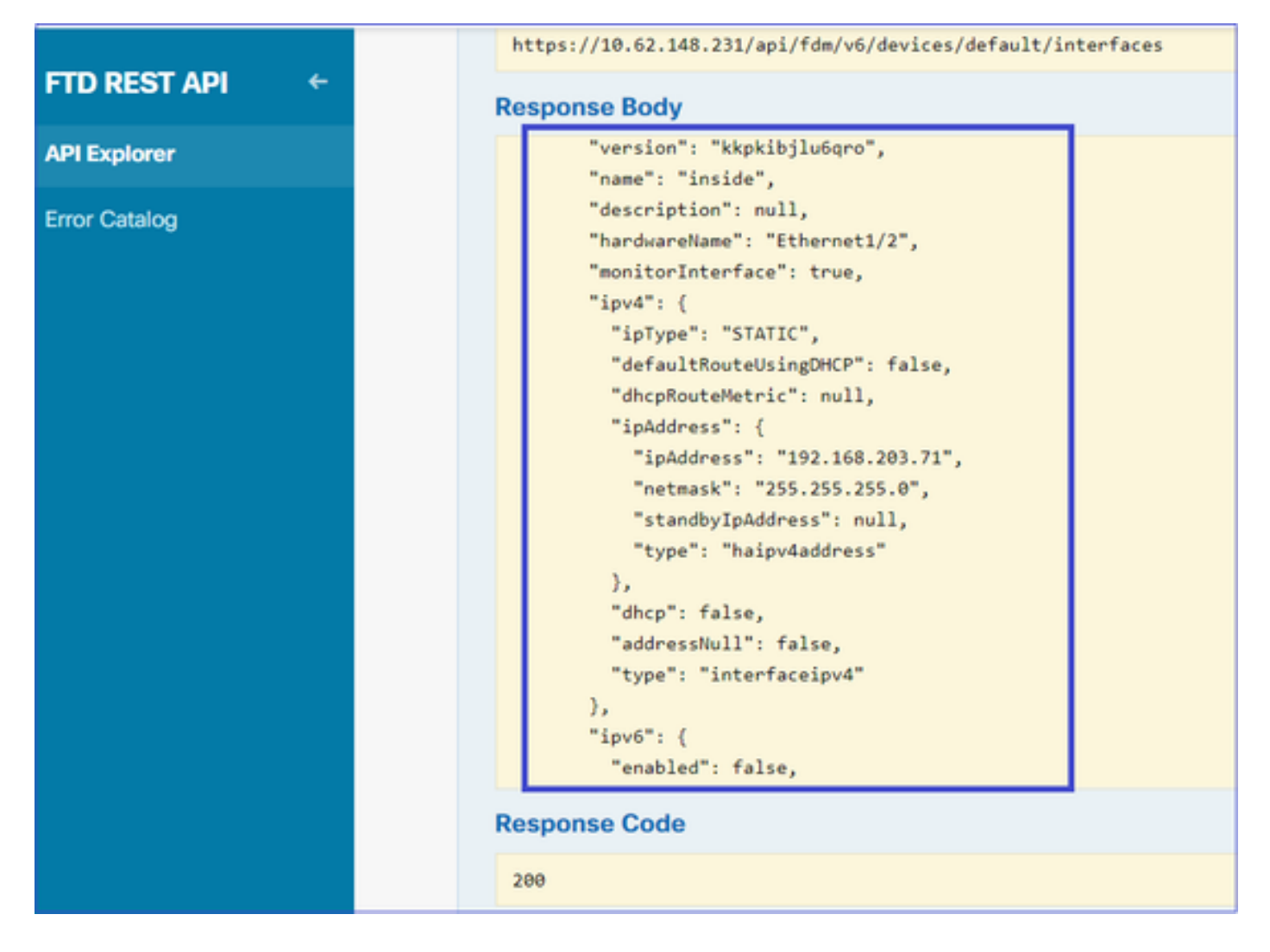

。インターフェイス内部のJSONデータの例:

JSONデータのインターフェイス「version」、「name」、「id」、および「type」をメモします

<#root>

```
{
"version": "kkpkibjlu6qro",
"name": "inside",
"description": null,
"hardwareName": "Ethernet1/2",
"monitorInterface": true,
"ipv4": {
"ipType": "STATIC",
"defaultRouteUsingDHCP": false,
"dhcpRouteMetric": null,
"ipAddress": {
"ipAddress": "192.168.203.71",
"netmask": "255.255.255.0",
"standbyIpAddress": null,
"type": "haipv4address"
},
"dhcp": false,
"addressNull": false,
"type": "interfaceipv4"
},
"ipv6": {
```

```
"enabled": false,
"autoConfig": false,
"dhcpForManagedConfig": false,
"dhcpForOtherConfig": false,
"enableRA": false,
"dadAttempts": 1,
"linkLocalAddress": {
"ipAddress": "",
"standbyIpAddress": "",
"type": "haipv6address"
},
"ipAddresses": [
{
"ipAddress": "",
"standbyIpAddress": "",
"type": "haipv6address"
}
],
"prefixes": null,
"type": "interfaceipv6"
},
"managementOnly": false,
"managementInterface": false,
"mode": "ROUTED",
"linkState": "UP",
"mtu": 1500,
"enabled": true,
"macAddress": null,
"standbyMacAddress": null,
"pppoe": null,
"speedType": "AUTO",
"duplexType": "AUTO",
"present": true,
"tenGigabitInterface": false,
"gigabitInterface": false,
"id": "fc3d07d4-49d2-11eb-85a8-65aec636a0fc",
"type": "physicalinterface",
```

```
"links": {
    "self": "https://10.62.148.231/api/fdm/v6/devices/default/interfaces/fc3d07d4-49d2-11eb-85a8-65aec636a0
}
},
```

JSONデータから、インターフェイス「inside」にSNMPサーバと関連付ける必要のある次のデー タがあることがわかります。

- "バージョン": "kkpkibjlu6qro"
- "名前": "内部",
- "id": "fc3d07d4-49d2-11eb-85a8-65aec636a0fc",
- "type": "physicalinterface",

FDM APIエクスプローラで「SNMP」を選択し、SNMPで/object/snmphosts/を入力します

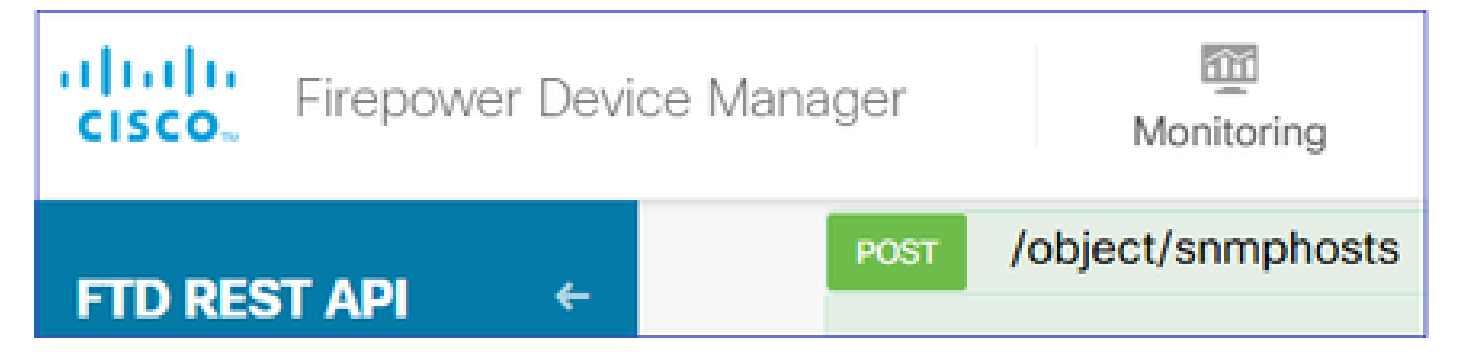

このJSONをテンプレートとして使用します。前の手順のデータをコピーし、それに応じてテン プレートに貼り付けます。

```
۰
"version": null,
"name": "snmpv3-host",
"description": null,
"managerAddress": {
"version": "bsha3bhghu3vmk",
"name": "snmpHost",
"id": "1d10ce6d-49de-11eb-a432-e320cd56d5af",
"type": "networkobject"
},
"pollEnabled": true,
"trapEnabled": true,
"securityConfiguration": {
"authentication": {
"version": "bmwzw4iw7php7",
"name": "snmpUser",
"id": "65da6c50-49df-11eb-a432-e7823944dabc",
"type": "snmpuser"
},
"type": "snmpv3securityconfiguration"
},
"interface": {
"version": "kkpkibjlu6qro",
"name": "inside",
"id": "fc3d07d4-49d2-11eb-85a8-65aec636a0fc",
"type": "physicalinterface"
},
"id": null,
"type": "snmphost"
}
```

```
注:
```

- managerAddress id、type、version、およびnameの値を、手順1で取得した情報で置き換え ます
- ・ authenticationの値を、ステップ2で取得した情報で置き換えます

- interfaceの値を、手順3で取得したデータで置き換えます
- SNMP2の場合、認証はなく、タイプはsnmpv3securityconfigurationではなく snmpv2csecurityconfigurationです

### 変更されたJSONデータを本文セクションにコピーします

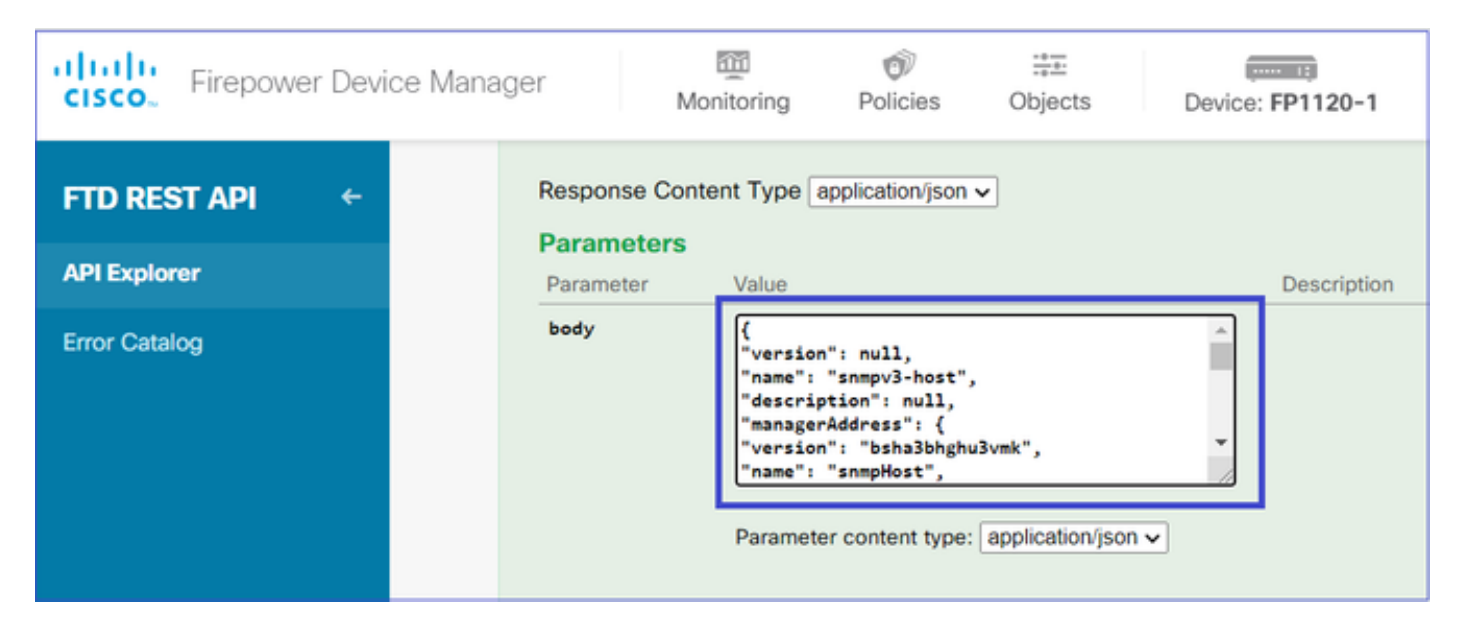

下にスクロールしてTRY IT OUT!ボタンを選択し、APIコールを実行します。コールが成功すると、応答コード200が返されます。

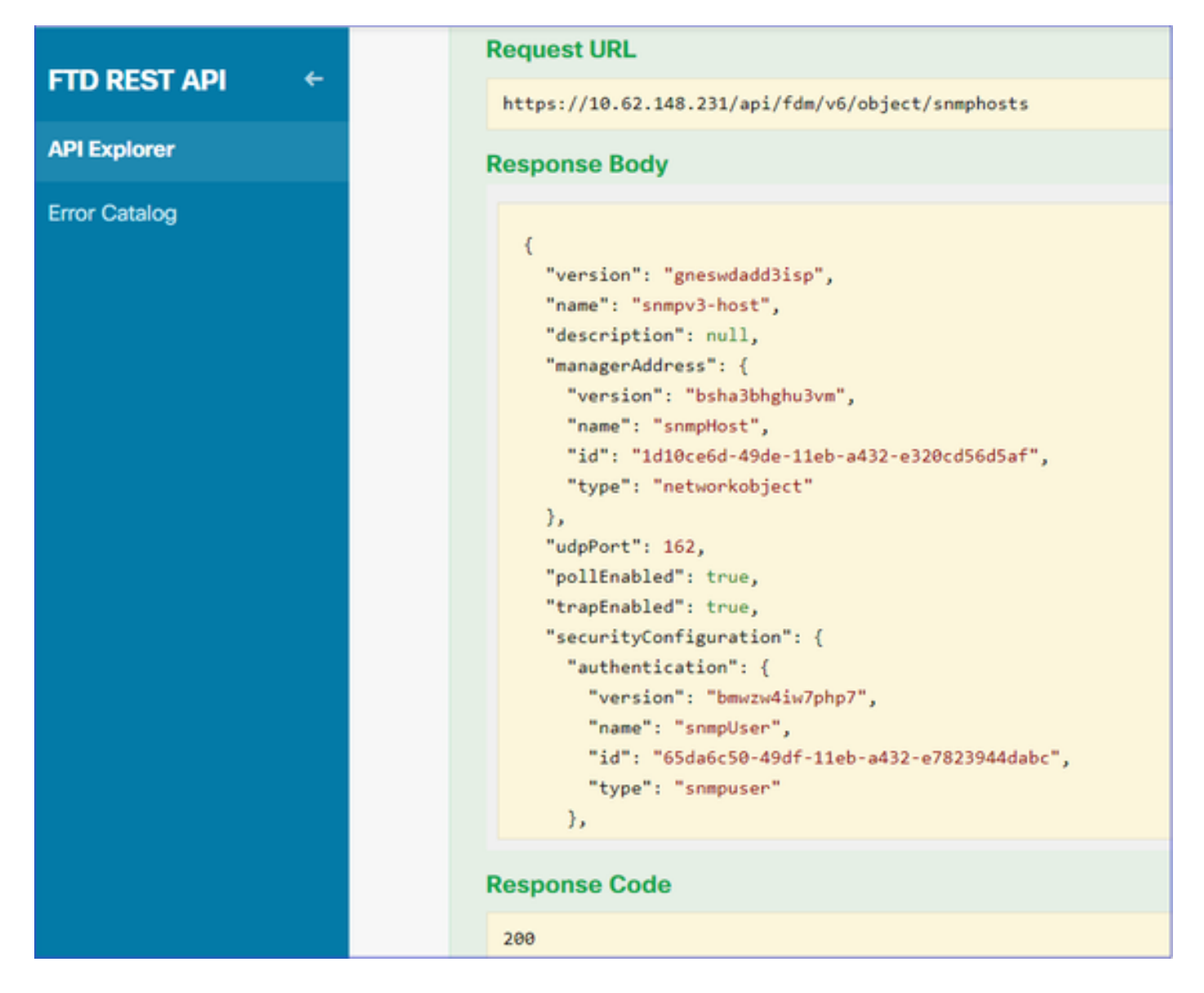

FDM GUIに移動し、変更を配置します。SNMP設定の大部分を確認できます。

| Pe | ending Changes                                                                         |                                                                                                    |             |            | 0 | ×      |   |
|----|----------------------------------------------------------------------------------------|----------------------------------------------------------------------------------------------------|-------------|------------|---|--------|---|
| 0  | Last Deployment Completed Successfully<br>29 Dec 2020 02:32 PM. See Deployment History |                                                                                                    |             |            |   |        |   |
|    | Deployed Version (29 Dec 2020 02:32 PM)                                                | Pending Version                                                                                                    |             |            | G | LEGEND | , |
| 0  | Network Object Added: snmpHost                                                         |                                                                                                    |             |            |   | i i    |   |
|    |                                                                                        | <pre>subType: Host<br/>value: 192.168.203.61<br/>isSystemDefined: false<br/>dnsResolution: IPV4_ONLY<br/>description: SNMP Server<br/>name: snmpHost</pre> | Y<br>r Host |            |   |        |   |
| 0  | snmphost Added: snmpv3-host                                                            |                                                                                                    |             |            |   |        |   |
|    | -                                                                                      | udpPort: 162<br>pollEnabled: true<br>trapEnabled: true<br>name: snmpv3-host                                                                                |             |            |   |        |   |
|    | snmpInterface:                                                                         | incida                                                                                                    |             |            |   |        |   |
|    | -<br>managerAddress:                                                                   | Inside                                                                                                    |             |            |   |        |   |
|    | -<br>securityConfiguration.authentication:<br>-                                        | snmpHost                                                                                                    |             |            |   |        |   |
| М  | ORE ACTIONS V                                                                          | CANC                                                                                                    | CEL         | DEPLOY NOW |   | ~      |   |

## SNMP v2c

v2cの場合、ユーザを作成する必要はありませんが、次の操作を実行する必要があります。

1. ネットワークオブジェクト構成の作成(「SNMPv3」セクションの説明と同じ)

2. インターフェイス情報の取得(「SNMPv3」セクションでの説明と同じ)

3. 新しいSNMPv2cホストオブジェクトの作成

次に、SNMPv2cオブジェクトを作成するJSONペイロードの例を示します。

```
{
    "version": null,
    "name": "snmpv2-Host",
    "description": null,
    "managerAddress": {
    "version": "bsha3bhghu3vmk",
    "name": "snmpv4hostgrp",
    "id": "ldl0ce6d-49de-11eb-a432-e320cd56d5af",
    "type": "networkobject"
    },
    "pollEnabled": true,
    "trapEnabled": true,
    "trapEnabled": true,
    "securityConfiguration": {
    "community": "cisco123",
    "type": "snmpv2csecurityconfiguration"
```

```
},
"interface": {
"version": "kkpkibjlu6qro",
"name": "inside",
"id": "fc3d07d4-49d2-11eb-85a8-65aec636a0fc",
"type": "physicalinterface"
},
"id": null,
"type": "snmphost"
}
```

### POSTメソッドを使用して、JSONペイロードを配置します。

| Firepower Device Man | ager N                     | Monitoring Policies                                                                                                    | Objects                                                 | Device | : FP1120-1  |
|----------------------|----------------------------|----------------------------------------------------------------------------------------------------|---------------------------------------------------------|--------|-------------|
| FTD REST API 🛛 🔶     | Response Cor<br>Parameters | ntent Type application/js                                                                                                    | on 🗸                                                    |        |             |
| API Explorer         | Parameter                  | Value                                                                                                    |                                                         |        | Description |
| Error Catalog        | body                       | <pre>{     "version": null,     "name": "snmpv2-Ho:     "description": null     "managerAddress": {     "version": "bsha3bl     "name": "snmpv4host     Parameter content b; } </pre> | st",<br>,<br>ghu3vmk",<br>;grp",<br>ne: annlication/iso | •      |             |

下にスクロールしてTRY IT OUT!ボタンを選択し、API呼び出しを実行します。コールが成功すると、応答コード200が返されます。

| ETD REST API ← | Request URL                                                                                                    |
|----------------|----------------------------------------------------------------------------------------------------|
|                | https://10.62.148.231/api/fdm/v6/object/snmphosts                                                                                                    |
| API Explorer   | Response Body                                                                                                    |
| Error Catalog  | <pre>"udpPort": 162, "pollEnabled": true, "trapEnabled": true, "securityConfiguration": {     "community": "***********************************</pre> |
|                | Response Code                                                                                                    |
|                | 200                                                                                                    |

### SNMP設定の削除

ステップ1:

SNMPホスト情報を取得します(SNMP > /object/snmphosts)。

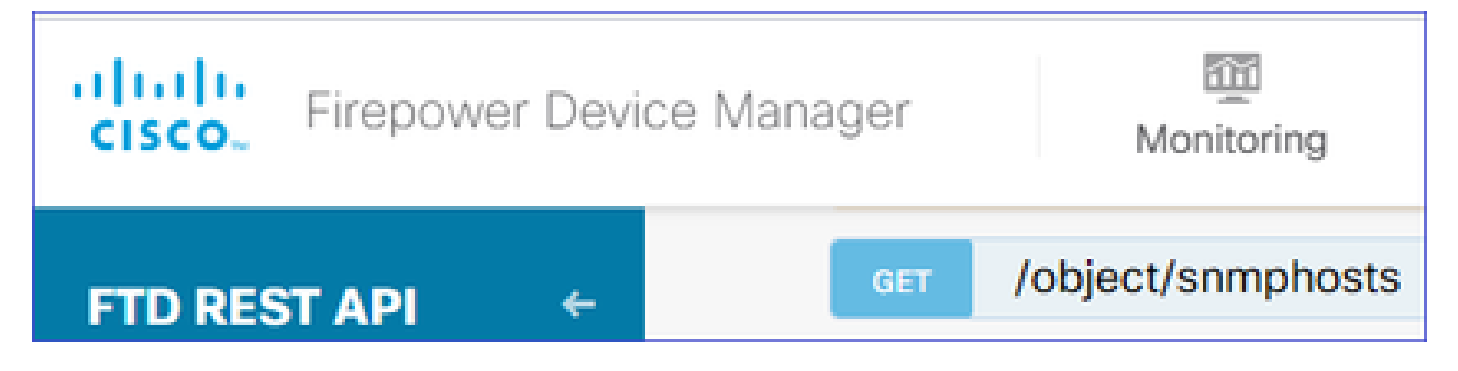

下にスクロールしてTRY IT OUT!ボタンを選択し、API呼び出しを実行します。コールが成功す ると、応答コード200が返されます。

オブジェクトのリストが表示されます。削除するsnmphostオブジェクトのidをメモします。

```
<#root>
{
"items": [
{
"version": "ofaasthu26ulx",
"name": "snmpv2-Host",
"description": null,
"managerAddress": {
"version": "bsha3bhghu3vm",
"name": "snmpHost",
"id": "1d10ce6d-49de-11eb-a432-e320cd56d5af",
"type": "networkobject"
},
"udpPort": 162,
"pollEnabled": true,
"trapEnabled": true,
"securityConfiguration": {
"community": "********
"type": "snmpv2csecurityconfiguration"
},
"interface": {
"version": "kkpkibjlu6qro",¬
"name": "inside",
"hardwareName": "Ethernet1/2",
"id": "fc3d07d4-49d2-11eb-85a8-65aec636a0fc",
"type": "physicalinterface"
},
"id": "
1bfbd1f0-4ac6-11eb-a432-e76cd376bca7
۳.
"type": "snmphost",
"links": {
"self": "https://10.62.148.231/api/fdm/v6/object/snmphosts/1bfbd1f0-4ac6-11eb-a432-e76cd376bca7"
```

## ステップ 2:

SNMP > /object/snmphosts{objId}でDELETEオプションを選択します。手順1で収集したIDを貼り 付けます。

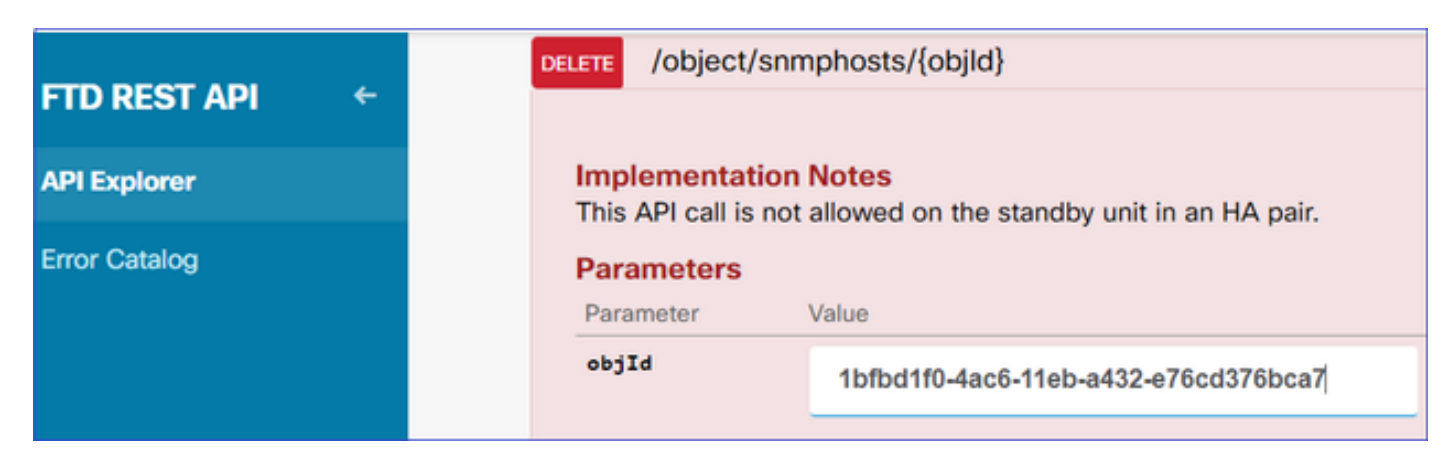

下にスクロールしてTRY IT OUT!ボタンを選択し、API呼び出しを実行します。コールは応答コ ード400を返します。

| Response Code                                                                                                    |
|----------------------------------------------------------------------------------------------------|
| 400                                                                                                    |
| Response Headers                                                                                                    |
| <pre>{     "accept-ranges": "bytes",     "cache-control": "no-cache, no-store",     "connection": "close",     "content-type": "application/json;charset=UTF-8",     "date": "Wed, 30 Dec 2020 18:00:41 GMT",     "expires": "0,     "pragma": "no-cache",     "server": "Apache",     "strict-transport-security": "max-age=63072000; includeSubdomains; preload, max-age=31536000 ; includeSubDomains",     "transfer-encoding": "chunked",     "x-content-type-options": "nosniff",     "x-frame-options": "SAMEORIGIN, SAMEORIGIN",     "x-xss-protection": "1; mode=block" }</pre> |

ステップ 3:

変更を展開します。

| Pending Changes                                                                                                    |                                                                                                    |                 |    | ×    |    |
|----------------------------------------------------------------------------------------------------|----------------------------------------------------------------------------------------------------|-----------------|----|------|----|
| Deployment is in progress<br>It may take a few minutes to complete. Go to Deployment History to see what is deployed |                                                                                                    |                 |    |      |    |
|                                                                                                    | Deployed Version (30 Dec 2020 06:42 PM)                                                                                                    | Pending Version | 0  | LEGE | ND |
| 0                                                                                                    | snmphost Removed: snmpv2-Host                                                                                                    |                 |    |      |    |
|                                                                                                    | <pre>securityConfiguration.community.masked: false securityConfiguration.community.encryptedString: *** udpPort: 162 pollEnabled: true trapEnabled: true name: snmpv2-Host snmpInterface: inside managerAddress: snmpHost</pre> |                 |    |      |    |
|                                                                                                    |                                                                                                    |                 | ОК |      | Y  |

### 展開によってホスト情報が削除されます。

#### <#root>

FP1120-1#

show run snmp-server

snmp-server group AUTH v3 auth
snmp-server group PRIV v3 priv
snmp-server group NOAUTH v3 noauth
snmp-server location null
snmp-server contact null
snmp-server community \*\*\*\*\*

v2cのsnmpwalkが失敗します。

#### <#root>

root@kali2:~#

snmpwalk -v2c -c cisco123 -OS 192.168.203.71

Timeout: No Response from 192.168.203.71

v3では、この順序でオブジェクトを削除する必要があります。

1. SNMPホスト(成功したリターンコードは204)

#### 2. SNMPユーザ(成功したリターンコードは204)

#### オブジェクトを誤った順序で削除しようとすると、次のエラーが発生します。

<#root>

```
{
"error": {
"severity": "ERROR",
"key": "Validation",
"messages": [
{
"description": "You cannot delete the object because it contains SNMPHost: snmpv3-host2, SNMPHost: snmp
```

You must remove the object from all parts of the configuration before you can delete it.",

```
"code": "deleteObjWithRel",
"location": ""
}
]
}
```

## 確認

#### SNMP v3の確認

展開後、FTD CLIに移動してSNMP設定を確認します。enginelD値は自動生成されることに注意 してください。

#### <#root>

FP1120-1#

connect ftd

>

```
system support diagnostic-cli
```

Attaching to Diagnostic CLI ... Press 'Ctrl+a then d' to detach. Type help or '?' for a list of available commands.

FP1120-1>

enable

Password: FP1120-1#

show run all snmp-server

```
snmp-server group AUTH v3 auth
snmp-server group PRIV v3 priv
snmp-server group NOAUTH v3 noauth
snmp-server user snmpUser PRIV v3
engineID 80000009febdf0129a799ef469aba2d5fcf1bfd7e86135a1f8
encrypted auth sha ca:1b:18:f3:62:b1:63:7e:92:34:92:b3:cf:54:86:f9:8e:2a:4c:fd priv aes 128 ca:1b:18:f3
snmp-server listen-port 161
snmp-server host inside 192.168.203.61 version 3 snmpUser udp-port 162
snmp-server location null
snmp-server contact null
snmp-server community *****
snmp-server enable traps snmp authentication linkup linkdown coldstart warmstart
no snmp-server enable traps syslog
no snmp-server enable traps ipsec start stop
no snmp-server enable traps entity config-change fru-insert fru-remove fan-failure power-supply power-s
no snmp-server enable traps memory-threshold
no snmp-server enable traps interface-threshold
no snmp-server enable traps remote-access session-threshold-exceeded
no snmp-server enable traps connection-limit-reached
no snmp-server enable traps cpu threshold rising
no snmp-server enable traps ikev2 start stop
no snmp-server enable traps nat packet-discard
no snmp-server enable traps config
no snmp-server enable traps failover-state
no snmp-server enable traps cluster-state
snmp-server enable oid mempool
snmp-server enable
snmpwalkテスト
<#root>
```

root@kali2:~#

snmpwalk -v3 -l authPriv -u snmpUser -a SHA -A ciscol23 -x AES -X ciscol23 192.168.203.71
iso.3.6.1.2.1.1.1.0 = STRING: "Cisco Firepower Threat Defense, Version 6.7.0 (Build 65), ASA Version 9.
iso.3.6.1.2.1.1.2.0 = OID: iso.3.6.1.4.1.9.1.2663
iso.3.6.1.2.1.1.3.0 = Timeticks: (1616700) 4:29:27.00
iso.3.6.1.2.1.1.4.0 = STRING: "null"
iso.3.6.1.2.1.1.5.0 = STRING: "FP1120-1"
iso.3.6.1.2.1.1.6.0 = STRING: "null"
iso.3.6.1.2.1.1.7.0 = INTEGER: 4
...

## SNMP v2cの検証

<#root>

FP1120-1#

show run snmp-server

snmp-server host inside 192.168.203.61 community \*\*\*\*\* version 2c

```
snmp-server location null
snmp-server contact null
snmp-server community *****
```

v2cのsnmpwalk:

#### <#root>

```
root@kali2:~#
```

```
snmpwalk -v2c -c cisco123 -OS 192.168.203.71
```

iso.3.6.1.2.1.1.1.0 = STRING: "Cisco Firepower Threat Defense, Version 6.7.0 (Build 65), ASA Version 9. iso.3.6.1.2.1.1.2.0 = OID: iso.3.6.1.4.1.9.1.2663 iso.3.6.1.2.1.1.3.0 = Timeticks: (10482200) 1 day, 5:07:02.00 iso.3.6.1.2.1.1.4.0 = STRING: "null" iso.3.6.1.2.1.1.5.0 = STRING: "FP1120-1" iso.3.6.1.2.1.1.6.0 = STRING: "null" iso.3.6.1.2.1.1.7.0 = INTEGER: 4

## トラブルシュート

ファイアウォールでトレースによるキャプチャを有効にします。

#### <#root>

FP1120-1#

capture CAPI trace interface inside match udp any any eq snmp

snmpwalkツールを使用して、パケットが表示されることを確認します。

<#root>

FP1120-1#

show capture

capture CAPI type raw-data trace interface inside

[Capturing - 3137 bytes]

match udp any any eq snmp

キャプチャの内容:

#### <#root>

FP1120-1#

show capture CAPI

154 packets captured

| 1: 17:04:16.720131 | 192.168.203.61.51308 > 192.168.203.71.161: | udp 39  |
|--------------------|--------------------------------------------|---------|
| 2: 17:04:16.722252 | 192.168.203.71.161 > 192.168.203.61.51308: | udp 119 |
| 3: 17:04:16.722679 | 192.168.203.61.51308 > 192.168.203.71.161: | udp 42  |
| 4: 17:04:16.756400 | 192.168.203.71.161 > 192.168.203.61.51308: | udp 51  |
| 5: 17:04:16.756918 | 192.168.203.61.51308 > 192.168.203.71.161: | udp 42  |

SNMPサーバの統計情報カウンタにSNMP GetまたはGet-nextの要求と応答が表示されることを確認します。

#### <#root>

FP1120-1#

show snmp-server statistics

62 SNMP packets input

0 Bad SNMP version errors0 Unknown community name0 Illegal operation for community name supplied0 Encoding errors

58 Number of requested variables

0 Number of altered variables
0 Get-request PDUs

58 Get-next PDUs

0 Get-bulk PDUs
0 Set-request PDUs (Not supported)

58 SNMP packets output

O Too big errors (Maximum packet size 1500) O No such name errors O Bad values errors O General errors

58 Response PDUs

0 Trap PDUs

入力パケットをトレースします。パケットは内部NLPインターフェイスに対してUN-NATです。

#### <#root>

```
FP1120-1#
```

show capture CAPI packet-number 1 trace

30 packets captured

1: 17:04:16.720131 192.168.203.61.51308 > 192.168.203.71.

161

: udp 39 Phase: 1 Type: CAPTURE Subtype: Result: ALLOW Config: Additional Information: MAC Access list Phase: 2

Type: ACCESS-LIST Subtype: Result: ALLOW Config: Implicit Rule Additional Information: MAC Access list

Phase: 3

Type: UN-NAT

Subtype: static Result: ALLOW Config: Additional Information: NAT divert to egress interface nlp\_int\_tap(vrfid:0) Untranslate 192.168.203.71/161 to 169.254.1.3/4161 Phase: 4 Type: ACCESS-LIST Subtype: Result: ALLOW Config: Implicit Rule Additional Information: Phase: 5 Type: NAT Subtype: per-session Result: ALLOW Config: Additional Information: Phase: 6 Type: IP-OPTIONS Subtype: Result: ALLOW Config: Additional Information: Phase: 7 Type: NAT Subtype: rpf-check Result: ALLOW Config: Additional Information: Phase: 8 Type: NAT Subtype: per-session Result: ALLOW Config: Additional Information: Phase: 9 Type: FLOW-CREATION Subtype: Result: ALLOW Config: Additional Information: New flow created with id 1078, packet dispatched to next module Phase: 10 Type: INPUT-ROUTE-LOOKUP-FROM-OUTPUT-ROUTE-LOOKUP Subtype: Resolve Preferred Egress interface Result: ALLOW Config: Additional Information:

Found next-hop 169.254.1.3 using egress ifc nlp\_int\_tap(vrfid:0)

Phase: 11 Type: ADJACENCY-LOOKUP Subtype: Resolve Nexthop IP address to MAC Result: ALLOW Config: Additional Information: Found adjacency entry for Next-hop 169.254.1.3 on interface nlp\_int\_tap Adjacency :Active MAC address 3208.e2f2.b5f9 hits 0 reference 1

Result:

input-interface: inside(vrfid:0)

input-status: up
input-line-status: up

output-interface: nlp\_int\_tap(vrfid:0)

output-status: up output-line-status: up

Action: allow

NATルールは、SNMP設定の一部として自動的に展開されます。

#### <#root>

FP1120-1#

show nat

Manual NAT Policies (Section 1)
1 (nlp\_int\_tap) to (inside) source dynamic nlp\_client\_0\_192.168.203.61\_intf4 interface destination stat
translate\_hits = 0, untranslate\_hits = 0

Auto NAT Policies (Section 2)

...

2 (nlp\_int\_tap) to (inside) source static nlp\_server\_0\_snmp\_intf4 interface service udp 4161 snmp

translate\_hits = 0, untranslate\_hits = 2

バックエンドポートで、UDP 4161はSNMPトラフィックをリッスンします。

#### <#root>

>

expert

admin@FP1120-1:~\$

```
sudo netstat -an | grep 4161
```

Password: udp 0 0 169.254.1.3:4161 0.0.0.0:\* udp6 0 0 fd00:0:0:1::3:4161 :::\*

設定が正しくない、または不完全な場合、UN-NATフェーズがないため、入力SNMPパケットは ドロップされます。

#### <#root>

FP1120-1#

show cap CAPI packet-number 1 trace

6 packets captured

1: 18:36:35.868485 192.168.203.61.50105 > 192.168.203.71.

161

: udp 42 Phase: 1 Type: CAPTURE Subtype: Result: ALLOW Config: Additional Information: MAC Access list Phase: 2 Type: ACCESS-LIST Subtype: Result: ALLOW Config: Implicit Rule Additional Information: MAC Access list Phase: 3 Type: ROUTE-LOOKUP Subtype: No ECMP load balancing Result: ALLOW Config: Additional Information: Destination is locally connected. No ECMP load balancing. Phase: 4 Type: NAT Subtype: per-session Result: ALLOW Config: Additional Information:

Phase: 5

Type: ACCESS-LIST

Subtype:

Result: DROP

Config: Implicit Rule Additional Information:

Result: input-interface: inside(vrfid:0) input-status: up input-line-status: up Action: drop

Drop-reason: (acl-drop) Flow is denied by configured rule, Drop-location: frame 0x0000557415b6347d flow

FTD LINA syslogは、入力パケットが廃棄されたことを示しています。

#### <#root>

FP1120-1#

show log | include 161

Dec 30 2020 18:36:38: %FTD-7-710005: UDP request discarded from 192.168.203.61/50105 to inside:192.168. Dec 30 2020 18:36:39: %FTD-7-710005: UDP request discarded from 192.168.203.61/50105 to inside:192.168.

## Q&A

Q. FTD管理インターフェイスを使用してSNMPメッセージを送信できますか。

いいえ。現在はサポートされていません。

関連する機能拡張の不具合:<u>https://bst.cloudapps.cisco.com/bugsearch/bug/CSCvu48012</u>

## 関連情報

- <u>Cisco Firepower Threat Defense バージョン 6.7 コンフィギュレーション ガイド</u> (Firepower Device Manager 用)
- ・ <u>Cisco Firepower Threat Defense REST APIガイド</u>
- <u>Cisco Firepowerリリースノート、バージョン6.7.0</u>

翻訳について

シスコは世界中のユーザにそれぞれの言語でサポート コンテンツを提供するために、機械と人に よる翻訳を組み合わせて、本ドキュメントを翻訳しています。ただし、最高度の機械翻訳であっ ても、専門家による翻訳のような正確性は確保されません。シスコは、これら翻訳の正確性につ いて法的責任を負いません。原典である英語版(リンクからアクセス可能)もあわせて参照する ことを推奨します。